| Desenvolvimento | BM            |
|-----------------|---------------|
| Versão          | 5             |
| Release         |               |
| Autor           | Jaciara Silva |

# Processo: Logística

Nome do Processo: Ajuste no processo de controle de locais de estoque

## Acesso

Logística\Estoque\Cadastro\Locais de Estoque

# Motivação

O cadastro de locais de estoque foi reestruturado com a inclusão de novos campos a fim de atender necessidades específicas de alguns clientes.

O recurso de controle de locais de estoques continua funcionando da mesma forma, porém será necessária uma alteração em sua configuração.

O cadastramento de locais de estoque ficou igual ao de um Plano de Contas, tendo um endereço principal (sintético) e endereços derivados deste (analíticos).

No exemplo da imagem podemos interpretar da seguinte forma:

5 armazém principal

- 5.1 andar térreo do armazém principal
- 5.1.1 corredor 1, do andar térreo, no armazém principal
- 5.1.2 corredor 2, do andar térreo, no armazém principal
- 5.1.3 corredor 3, do andar térreo, no armazém principal

E assim sucessivamente.

| Buscar     |             | Limite 500 📑 🖣 🌄 🔭     |       |
|------------|-------------|------------------------|-------|
| Cod Filial | Localização | Capacidade Nome Filial | Saldo |
| 001        | 5           | 1                      | 1     |
| 001        | 5.1         | 1                      | 1     |
| 001        | 5.1.1       | 1                      | 1     |
| 001        | 5.1.2       | 1                      | 1     |
| 001        | 5.1.3       | 1                      | 1     |

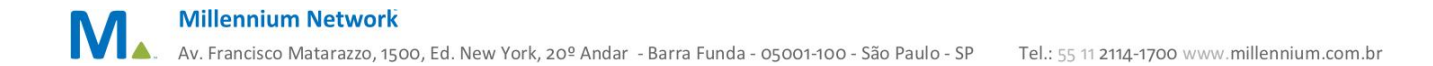

Não é necessário criar uma estrutura de localização igual a esta do exemplo acima. O usuário poderá definir as localizações de seu estoque da forma que melhor atender suas necessidades. Porém, um detalhe é importantíssimo nas localizações: o preenchimento do campo **Tipo Local**.

No campo **Tipo Local** deverá estar sempre selecionada a opção **Picking** para que essa informação possa ser visualizada na Tabela de Locais de Estoque, no cadastro do produto.

## Parâmetros

Definir previamente a estrutura de localizações para o estoque: prateleiras, corredores, ruas, andares, armazéns etc. a serem usadas no processo de controle.

## Entradas

#### Cadastro de locais de estoque

Em Logística\Estoque\Cadastro, na inclusão de Locais de Estoque, preencha os campos da configuração dos locais de estoque.

Selecione a filial, digite a localização e capacidade de lotes que cabem na localização (esta informação quem terá é a empresa).

No campo Tipo, selecione a opção sintética ou analítica, de acordo com a estrutura de locais definida pela empresa.

No campo Tipo Local, o usuário deverá selecionar sempre a opção **Picking** para as localizações que serão vinculadas ao produto, na Tabela de Locais de Estoque.

Efetive.

| 🔻 Alterar Loc | al de Estoque            |   |             |                            |   |
|---------------|--------------------------|---|-------------|----------------------------|---|
| Geral A       | Anexos Tarefas           |   |             |                            |   |
|               |                          |   |             |                            |   |
| Filial        |                          |   | Localização | Capacidade Numero de Lotes |   |
| 001           | FILIAL TREINAMENTO       | * | PT001       | 10                         |   |
| Tipo          |                          |   | Tipo Local  |                            |   |
| Sintética     |                          | × | Picking     | Y                          |   |
|               |                          |   | Armazém     |                            |   |
| Grupo\Usi     | uário Responsável Tarefa |   | Picking     |                            |   |
| Tipo          |                          |   |             |                            |   |
| Usuário       |                          | ~ |             |                            |   |
| Grupo\Usu     | ário                     |   |             |                            |   |
| JACIARA       |                          |   |             |                            | • |

#### Observação

Os campos Grupo\Usuário Responsável Tarefa não fazem parte do recurso de controle de locais de estoque. Eles serão usados no processo de inclusão de pedidos de venda com geração de ordens de produção, descrito em detalhes na customização BM-1210, que está no Info em

http://www.millenniuminfo.provisorio.ws/cms/images/stories/arquivos/customizacoes/5/5.24/BM-1210.zip

Na tela de consulta de locais de estoque, faça uma busca para visualizar os locais cadastrados.

|          |                    |   | Buscar     |             | Limite 500 🗐 🐺 🐨 🗶     |       |
|----------|--------------------|---|------------|-------------|------------------------|-------|
| Filial   |                    |   | Cod Filial | Localização | Capacidade Nome Filial | Saldo |
| 001      | FILIAL TREINAMENTO | × | 001        | PT001       | 10                     | 10    |
| Local    |                    |   | 001        | PT002       | 10                     | 10    |
| Apenas o | s com Saldo        |   | 001        | PT003       | 10                     | 10    |

#### Vincular os locais de estoque no cadastro do produto

Em Produtos e Serviços\Produtos, na guia Logística, clique na Tabela de Locais de Estoque.

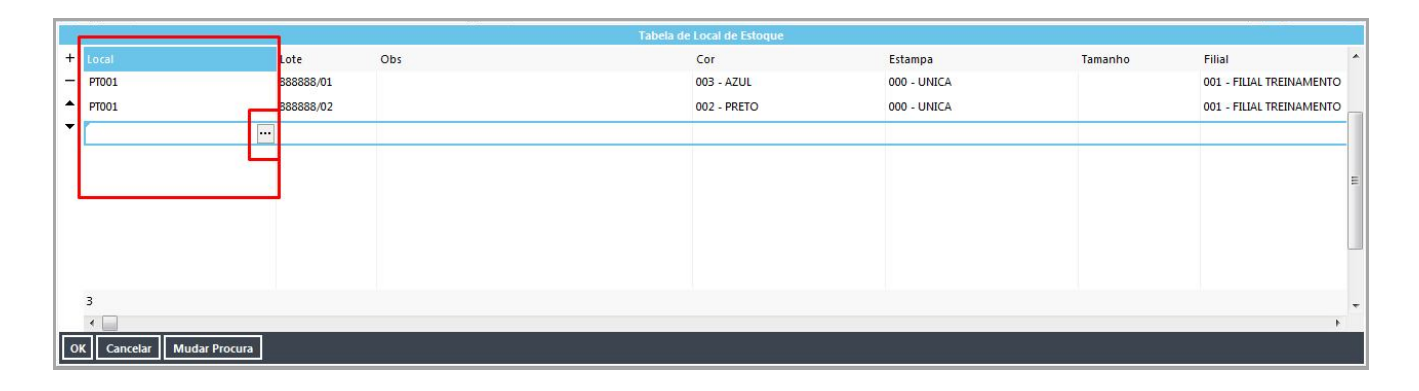

Clique no botão para visualizar os locais de estoque cadastrados no sistema. Nesta parte do processo, serão exibidos os locais de estoque com tipo local **Picking** que poderão ser vinculados ao produto. Se no cadastro de locais estiver selecionada a opção **Armazém**, a localização não será exibida neste momento.

Selecione a filial e clique em Visualizar. Na janela serão exibidas todas as opções de locais cadastrados como Picking para que o usuário vincule ao produto. Clique no local e selecione.

|                                                        |            |             |                                |      | Tabela de Local de Estoque |            |             |         |                          |
|--------------------------------------------------------|------------|-------------|--------------------------------|------|----------------------------|------------|-------------|---------|--------------------------|
| + Local Lo                                             | te         | Obs         |                                |      | Cor                        |            | Estampa     | Tamanho | Filial                   |
| - PT001 88                                             | 3888/01    |             |                                |      | 003 - AZUL                 |            | 000 - UNICA |         | 001 - FILIAL TREINAMENTO |
| • 88                                                   | 3888/02    |             |                                |      | 002 - PRETO                |            | 000 - UNICA |         |                          |
| Auto-filtrar Registros: 500<br>Local<br>PT001<br>PT002 | Capacidade | Saldo<br>10 | Cod Filial<br>10 001<br>10 001 | Nome |                            | Filal<br>1 |             |         | ^<br>E                   |
| Prous                                                  |            | 30          | 30                             |      |                            | 3          |             |         |                          |
| Selecionar Cancelar << Voltar                          |            |             |                                |      |                            |            |             |         |                          |
| OK Cancelar Mudar Procura                              |            |             |                                |      |                            |            |             |         |                          |

As localizações serão lançadas na tabela e o usuário deverá preencher com as informações de lote, cor, estampa, tamanho e filial.

|   |                          |           | Tabe | ia de Local de Estoque |             |         |                          |   |
|---|--------------------------|-----------|------|------------------------|-------------|---------|--------------------------|---|
| + | Local                    | Lote      | Obs  | Cor                    | Estampa     | Tamanho | Filial                   | * |
| - | PT001                    | 888888/01 |      | 003 - AZUL             | 000 - UNICA |         | 001 - FILIAL TREINAMENTO |   |
| • | PT002                    | 888888/02 |      | 002 - PRETO            | 000 - UNICA |         | 001 - FILIAL TREINAMENTO |   |
| • | PT002                    | 888888/03 |      | 002 - PRETO            | 000 - UNICA |         | 001 - FILIAL TREINAMENTO |   |
|   | PT003                    | 888888/09 |      | 005 - VERMELHO         | 000 - UNICA |         | 001 - FILIAL TREINAMENTO |   |
|   |                          |           |      |                        |             |         |                          | m |
|   | 4                        |           |      |                        |             |         | F.                       | * |
| 0 | K Cancelar Mudar Procura |           |      |                        |             |         |                          |   |

Clique em OK para salvar as informações e efetive para salvar a alteração no cadastro do produto.

## Validações e Saídas

Os locais e os lotes serão exibidos pelo sistema durante a execução dos processos que envolvam controle de locais de estoque, como compras, produção e vendas.